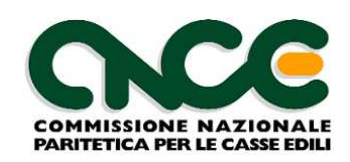

# M.U.T. 2.1

## Le novità per i consulenti e le imprese. Verso la congruità

Ing. Enrico Biscuola Direttore Tecnico area sviluppo software Nuova Informatica srl

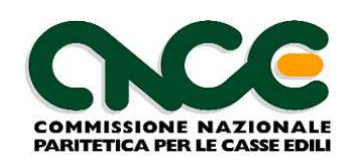

#### Parleremo di ...

- Riferimenti «normativi»
- M.U.T. 2.1
- La gestione dei cantieri nel M.U.T.
- Denuncia manodopera sul cantiere
- «Contatore» di congruità

M.U.T.

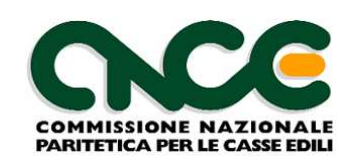

#### Riferimenti «normativi»

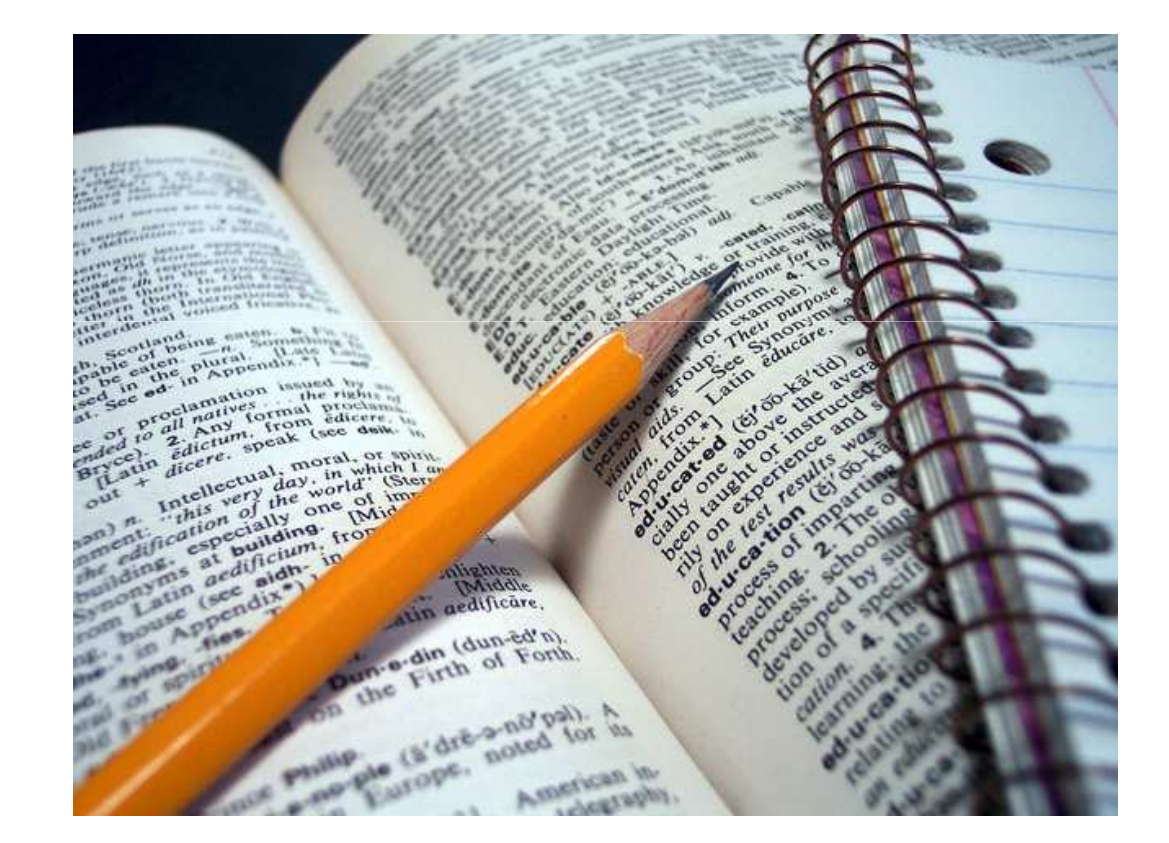

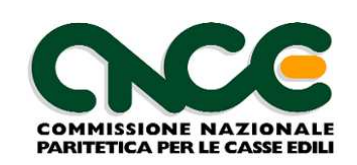

#### Riferimenti «normativi»

- CCNL Art. 108 §2 (attribuisce alla Cassa Edile il compito di verificare la <u>congruità</u> dell'incidenza della manodopera)
- Avviso comune 28/10/2010 (determinazione indici di congruità)
- Accordo comitato per la bilateralità del 16/11/2011 (tempi e modalità di attuazione)
- Circolare nr. 482 del 13/01/2012 della Commissione Nazionale per le Casse Edili (istruzioni operative per le Casse Edili)

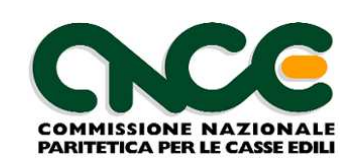

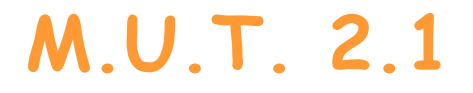

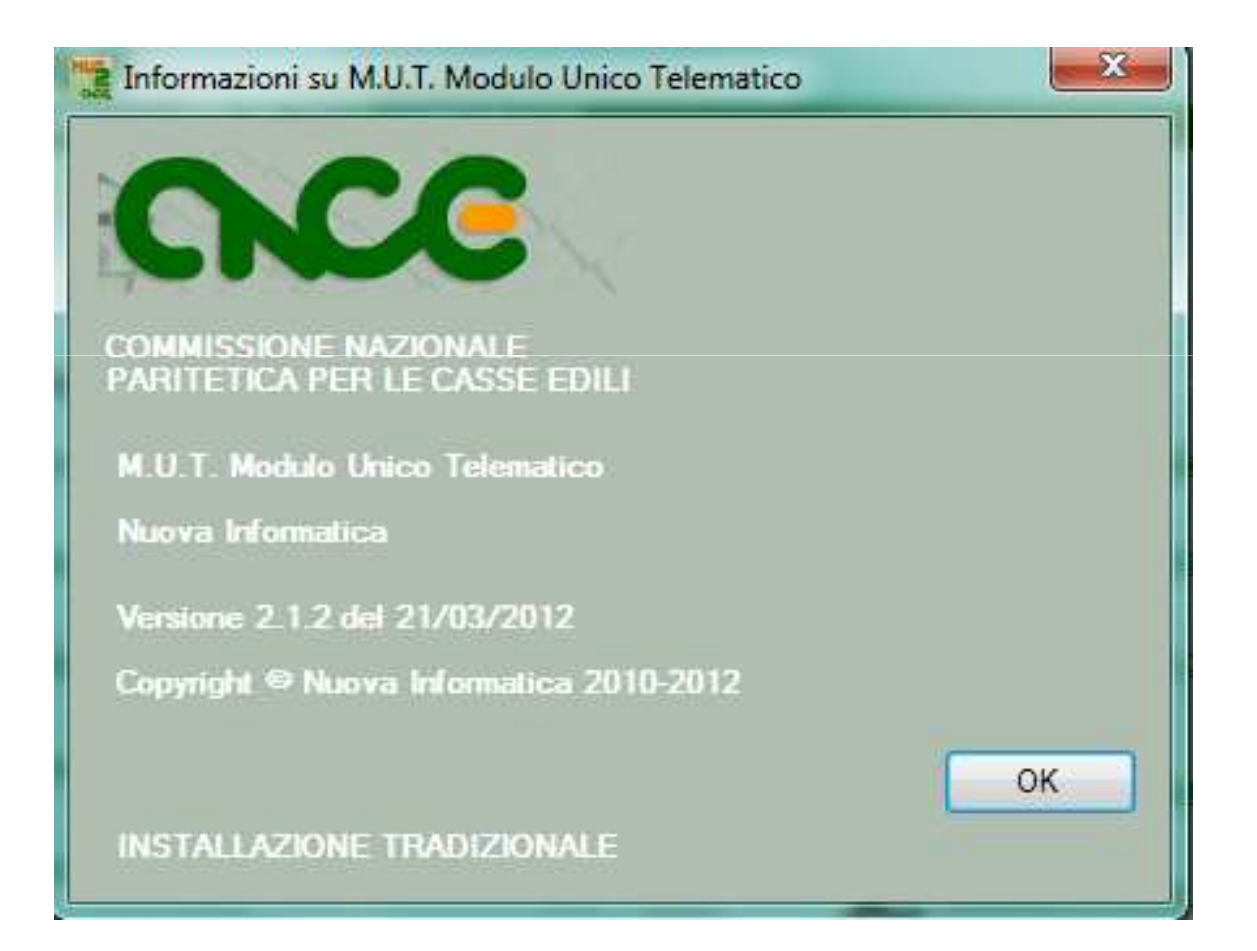

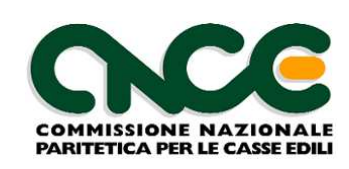

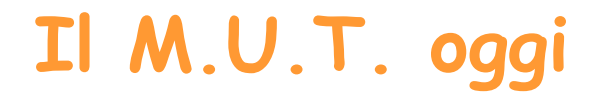

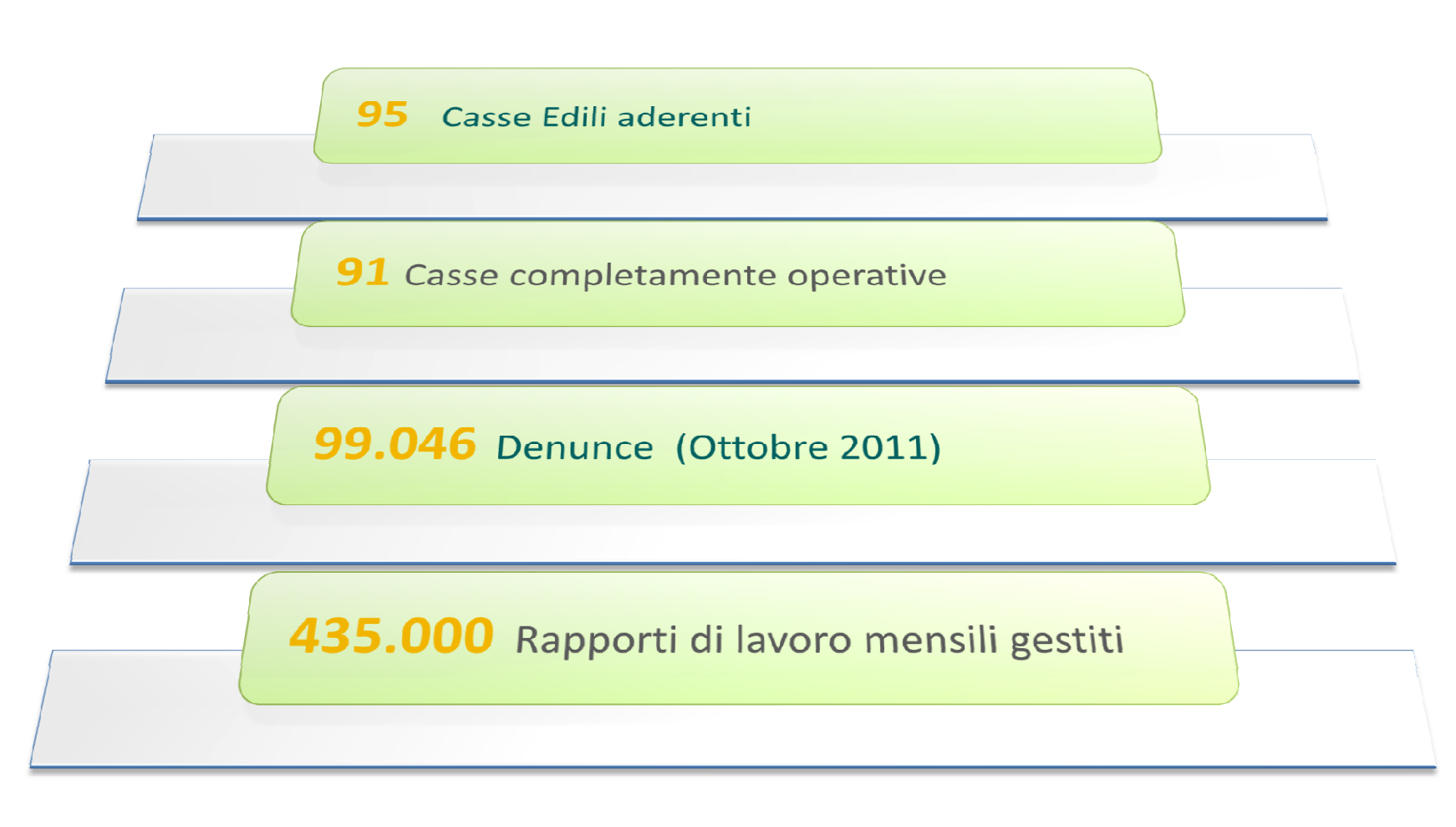

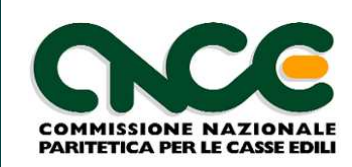

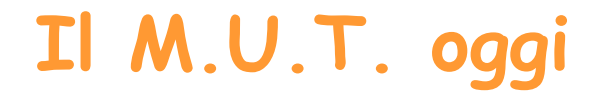

30.000 Utenti (imprese / consulenti) attivi

70 Software house "Paghe" collegate

**12.025** Maggior numero di denunce ricevute *in un singolo giorno (ultimi 6 mesi)* 

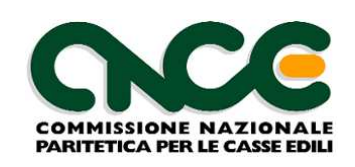

#### M.U.T. versione 2.1

- A partire dalle denunce di competenza del mese di Febbraio 2012 è in distribuzione la versione 2.1 del software M.U.T.
- La versione attualmente distribuita è 2.1.2
- La versione 2.1 <u>è obbligatoria</u> per i modelli di denuncia M.U.T. aggiornati con le informazioni relative alla congruità

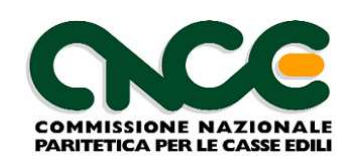

#### M.U.T. versione 2.1

 Con il programma aggiornato alla versione 2.1 è possibile compilare i modelli M.U.T. relativamente a qualsiasi periodo di denuncia pregresso, e anche le denunce M.U.T. che non prevedono le nuove informazioni sulla congruità

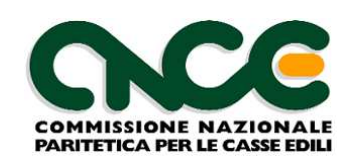

#### M.U.T. versione 2.1

- M.U.T.
- Importazione automatica dai software paghe: è necessario richiedere alla propria software house di riferimento, l'aggiornamento alla versione 2.1.1 delle specifiche tecniche per i software gestionali paghe

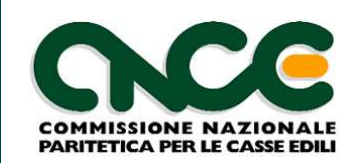

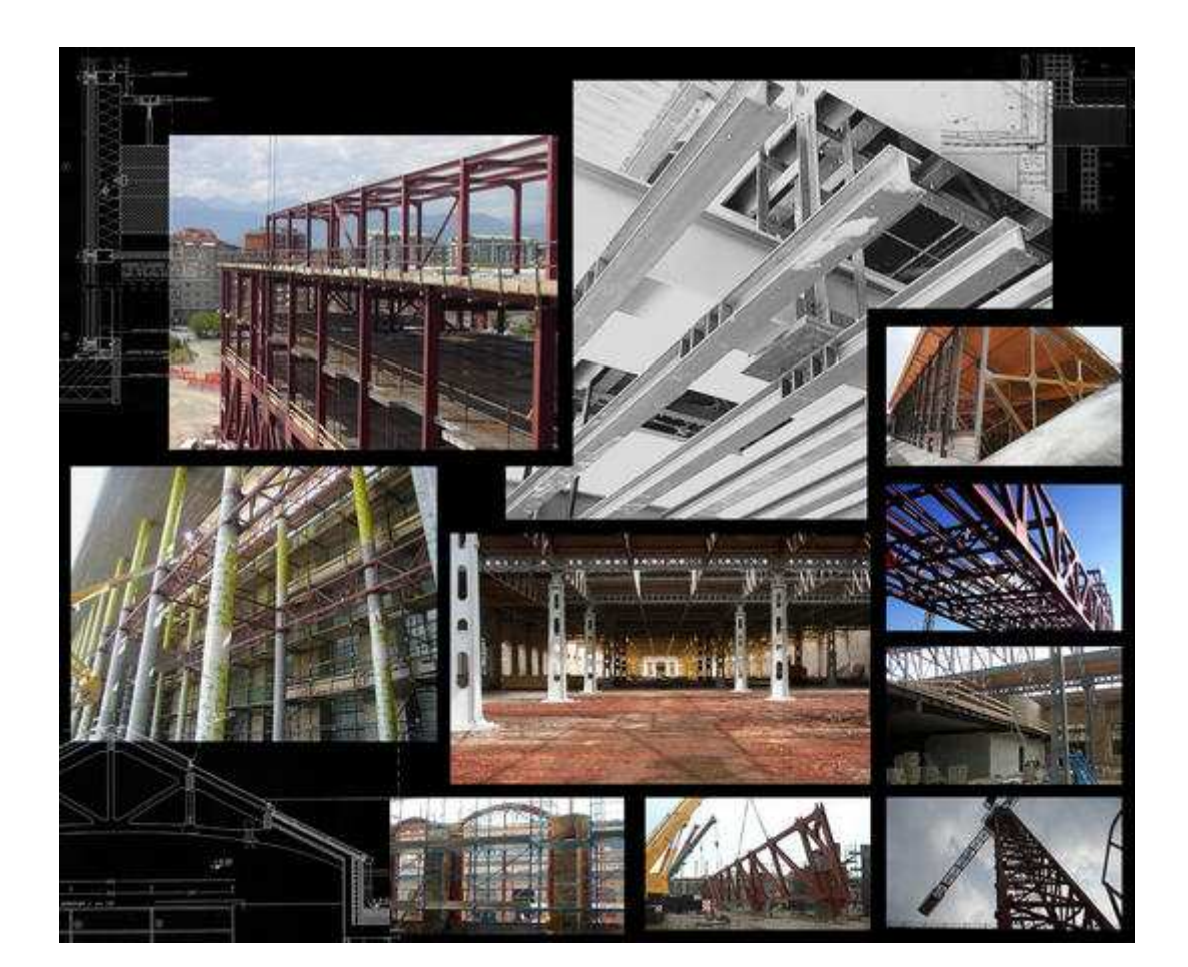

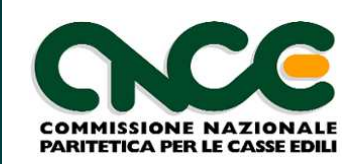

- Tipo Committente
  - Pubblico
  - Privato
- Tipo Lavoro / Contratto
  - Appalto
  - Subappalto
  - In proprio
  - Somministrazione (lavoro interinale) / Distacco
  - Affidamento (ATI, RTI, Consorzi di imprese)

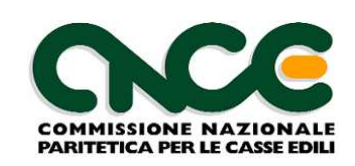

- Codice fiscale e denominazione del committente
  - Identifica sempre il committente principale dell'opera
  - Obbligatorio per tipo lavoro «appalto» e «affidamento»
- Codice fiscale e denominazione dell'appaltatore
  - Identifica il concedente dei lavori, se diverso dal committente
  - Obbligatorio per tipo lavoro «subappalto» e «somministrazione / distacco»
  - Per il tipo lavoro «affidamento» indica il soggetto mandatario / capogruppo / consorzio

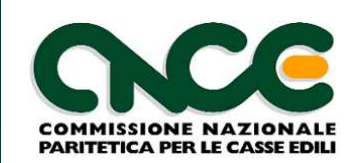

## **Committente Pubblico**

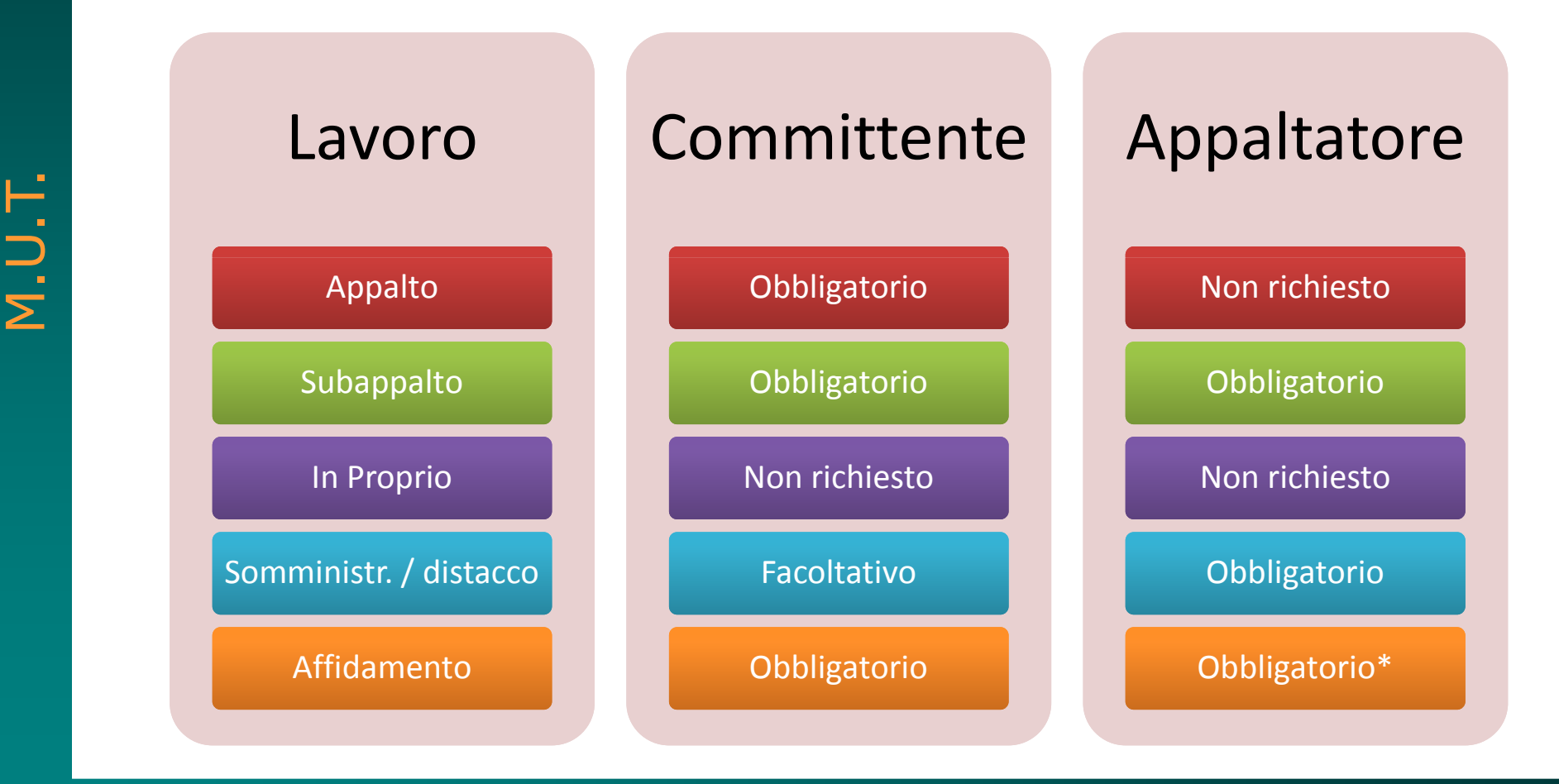

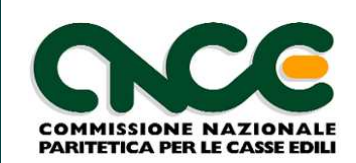

## **Committente Privato**

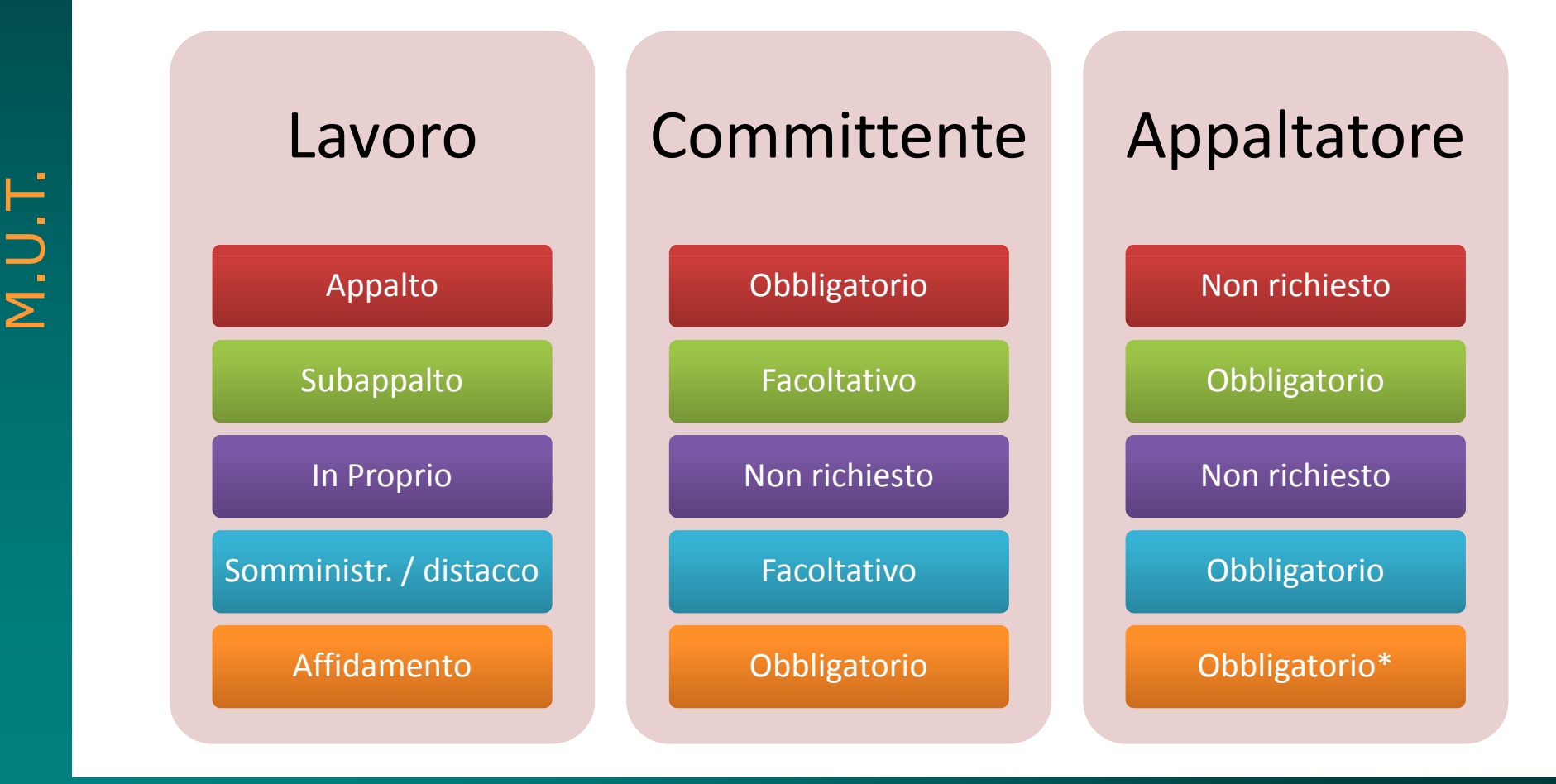

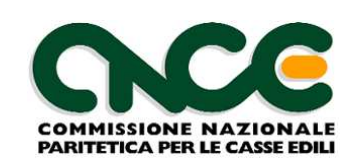

- Altre informazioni richieste per l'identificazione del cantiere:
  - Provincia, comune, indirizzo e CAP del cantiere
  - Importo complessivo dei lavori
  - Importo dei lavori edili
  - Data presunta fine lavori
  - Codice attività del cantiere come da tabella prevista per le percentuali di congruità

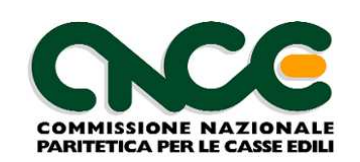

## Attività e percentuali manodopera

|    | CATEGORIE                                                    | Percentuali di incidenza minima<br>della manodopera sul valore dell'opera |
|----|--------------------------------------------------------------|---------------------------------------------------------------------------|
| 1  | OG1 - nuova edilizia civile compresi<br>Impianti e Forniture | 14,28 %                                                                   |
| 2  | OG1 - nuova edilizia industriale esclusi Impianti            | 5,36 %                                                                    |
| 3  | ristrutturazione di edifici civili                           | 22,00 %                                                                   |
| 4  | ristrutturazione di edifici industriali esclusi Impianti     | 6,69 %                                                                    |
| 5  | OG2 - restauro e manutenzione di beni tutelati               | 30,00 %                                                                   |
| 6  | OG3 - opere stradali, ponti, etc,.                           | 13,77 %                                                                   |
| 7  | OG4 - opere d'arte nel sottosuolo                            | 10,82 %                                                                   |
| 8  | OG5 - dighe                                                  | 16,07 %                                                                   |
| 9  | OG6 - acquedotti e fognature                                 | 14,63 %                                                                   |
| 10 | OG6 - gasdotti                                               | 13,66 %                                                                   |
| 11 | OG6 - oleodotti                                              | 13,66 %                                                                   |
| 12 | OG6 - opere di irrigazione ed evacuazione                    | 12,48 %                                                                   |
| 13 | OG7 - opere marittime                                        | 12,16 %                                                                   |
| 14 | OG8 - opere fluviali                                         | 13,31 %                                                                   |
| 15 | OG9 - impianti per la produzione di energia elettrica        | 14,23 %                                                                   |
| 16 | OG10 - impianti per la trasformazione e distribuzione        | 5,36 %                                                                    |
| 17 | 0G12 - OG13 - bonifica e protezione ambientale               | 16,47 %                                                                   |

1

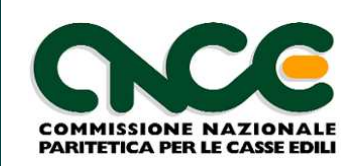

- Per ciascuna scheda cantiere, è possibile compilare una sotto-scheda contenente l'elenco dei subappaltatori:
  - Vanno dichiarati i subappaltatori che svolgono lavori edili sul cantiere
  - Codice fiscale e denominazione dell'impresa subappaltatrice
  - Descrizione lavori in subappalto
  - Importo lavori edili in subappalto
  - Durata dei lavori (inizio e fine presunta dei lavori)

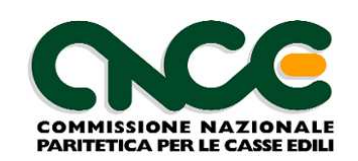

## Codice identificativo M.U.T.

- A ciascun <u>nuovo</u> cantiere presente nella denuncia viene attribuito un codice identificativo di 15 caratteri
  - Assegnazione automatica a cura del server M.U.T.
  - E' attribuito per tutti i cantieri (esclusi quelli di breve durata con committente privato)
  - Per i lavori di breve durata con committente privato la Cassa Edile deve precaricare nella denuncia mensile una scheda cantiere «generica»

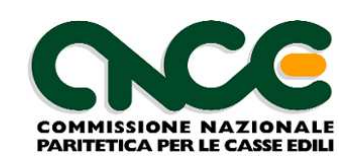

## Codice identificativo M.U.T.

- Nuovo codice identificativo che collega il lavoro dell'appaltatore a quello dei subappaltatori e di tutti i soggetti che operano sul cantiere
  - Univoco anche su Casse Edili diverse
  - Visibile e consultabile dall'impresa
  - I cantieri possono essere caricati e codificati dalla Cassa Edile prima della compilazione della denuncia

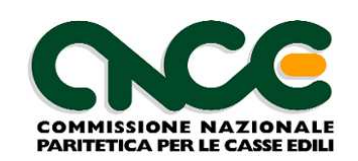

## Codice identificativo M.U.T.

- Esempio:
  - Impresa appaltatrice A inserisce il nuovo cantiere nella denuncia M.U.T. e indica nella scheda subappaltatori l'impresa B
  - L'impresa A ottiene un codice identificativo del cantiere e lo comunica all'impresa B
  - L'impresa B nel compilare la propria denuncia utilizza il codice cantiere ricevuto dall'impresa A e acquisisce automaticamente i dati del cantiere già precompilati

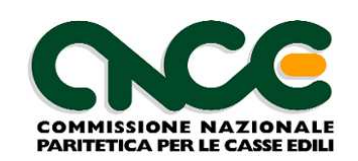

## Aggiunta di un cantiere nel M.U.T.

Opzione 1: ricerca tra i cantieri già identificati dal M.U.T.
o pre-caricati dalla Cassa Edile

| eri di ricerca:<br>licare facoltativamente come criteri di ricerca: la descrizione Cantiere o Cod. Fiscale Committente, descrizione Committente o CIP, Protocollo Appalto, o il<br>di, Fiscale Appaltatore:<br>p Lavoro Cod. Fiscale Committente/Appaltatore Provincia Codice Identificativo Cantiere MUT | Cer                                                                                                    |
|----------------------------------------------------------------------------------------------------|----------------------------------------------------------------------------------------------------|
| dicare facoltativamente come criteri di ricerca: la descrizione Cantiere o Cod. Fiscale Committente, descrizione Committente o CIP, Protocollo Appalto, o il<br>d. Fiscale Appaltatore:<br>p Lavoro Cod. Fiscale Committente/Appaltatore Provincia Codice Identificativo Cantiere MUT                     | Cer                                                                                                    |
| od. Fiscale Appatiatore:       o Lavoro     Cod. Fiscale Committente/Appatiatore     Provincia     Codice Identificativo Cantiere MUT                                                                                                    | Cer                                                                                                    |
| o Lavoro Cod. Fiscale Committente/Appaltatore Provincia Codice Identificativo Cantiere MUT                                                                                                    | Cei                                                                                                    |
| o Lavoro Cod. Fiscale Committente/Appatatore Provincia Codice Identificativo Cantiere MUT                                                                                                    | -                                                                                                    |
| ▼                                                                                                    |                                                                                                    |
|                                                                                                    | Recupera                                                                                                    |
| co anagrafiche:                                                                                                    |                                                                                                    |
| Descrizione                                                                                                    |                                                                                                    |
|                                                                                                    |                                                                                                    |
| COSTRUZIONE NUOVO EDIFICIO - ID Cantiere: CNCE0000000190 - VIA DON TARCISIO CAPPATO 54 45039 STIENTA (RO) - Committente: BOLDRINI RIC                                                                                                    | CCARDO (                                                                                                    |
|                                                                                                    |                                                                                                    |
| SISTEMAZIONE PIAZZATTA APPIOTTI REALIZZAZIONE BANCHINA SOSTA AUTOBUS - ID Cantiere: CNCE00000000372 - PZT APPIOTTI 3 45100 ROVIG                                                                                                    | 30 (RO) - I                                                                                                    |
|                                                                                                    |                                                                                                    |
| RISTRUTTURAZIONE EX. CHIESA SAN MICHELE - ID Cantiere: CNCE0000000422 - VIA CAVOUR 7 45100 ROVIGO (RO) - Committente: COMUNE DI ROVI                                                                                                    | VIGO CF: (                                                                                                    |
|                                                                                                    |                                                                                                    |
| RISTRUTTURAZIONE - ID Cantiere: CNCE00000001156 - VIA PAPA GIOVANNI XXIII 76 45039 STIENTA (RO) - Committente: COMUNE DI ROVIGO CF: 001                                                                                                    | 92630291                                                                                                    |
|                                                                                                    |                                                                                                    |
|                                                                                                    | IGO (RO) -                                                                                                    |
| CANTIERE TEST PER PROVA DNL SALVATAGGIO PER AUTOAPPROVAZIONE DA CASSA - ID Cantiere: CNCE00000001172 - VIA ABANO 24 45100 ROVI                                                                                                    | and the second second se |
| CANTIERE TEST PER PROVA DNL SALVATAGGIO PER AUTOAPPROVAZIONE DA CASSA - ID Cantiere: CNCE00000001172 - VIA ABANO 24 45100 ROV.                                                                                                    |                                                                                                    |
| CANTIERE TEST PER PROVA DNL SALVATAGGIO PER AUTOAPPROVAZIONE DA CASSA - ID Cantiere: CNCE00000001172 - VIA ABANO 24 45100 ROV<br>RISTRUTTURAZIONE - ID Cantiere: CNCE00000001594 - VIA PORTA ADIGE 45 45100 ROVIGO (RO)                                                                                   |                                                                                                    |
| CANTIERE TEST PER PROVA DNL SALVATAGGIO PER AUTOAPPROVAZIONE DA CASSA - ID Cantiere: CNCE00000001172 - VIA ABANO 24 45100 ROVI<br>RISTRUTTURAZIONE - ID Cantiere: CNCE00000001594 - VIA PORTA ADIGE 45 45100 ROVIGO (RO)                                                                                  |                                                                                                    |

M.U.T.

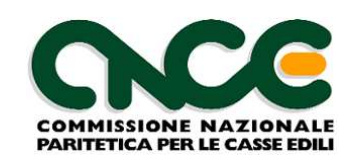

## Aggiunta di un cantiere nel M.U.T.

• Opzione 2: recupero delle informazioni sul cantiere utilizzando il codice identificativo M.U.T,

| Tipo Lavoro | Cod. Fiscale Committente/Appaltatore | Provincia | Codice Identificativo Cantiere MUT |      |                |  |
|-------------|--------------------------------------|-----------|------------------------------------|------|----------------|--|
| ▼           |                                      |           |                                    | Recu | ipera Cantiere |  |
|             |                                      |           |                                    |      |                |  |

M.U.T.

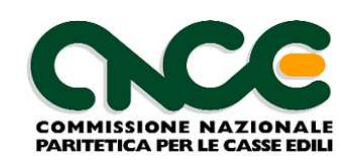

## Aggiunta di un cantiere nel M.U.T.

- Opzione 3: inserimento della scheda cantiere con tutti i dati richiesti
  - In fase di salvataggio della nuova scheda cantiere viene comunque controllato se esiste già un cantiere codificato avente gli elementi identificativi inseriti nel M.U.T.

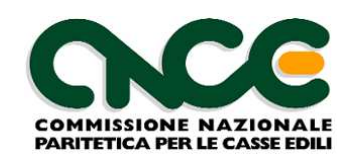

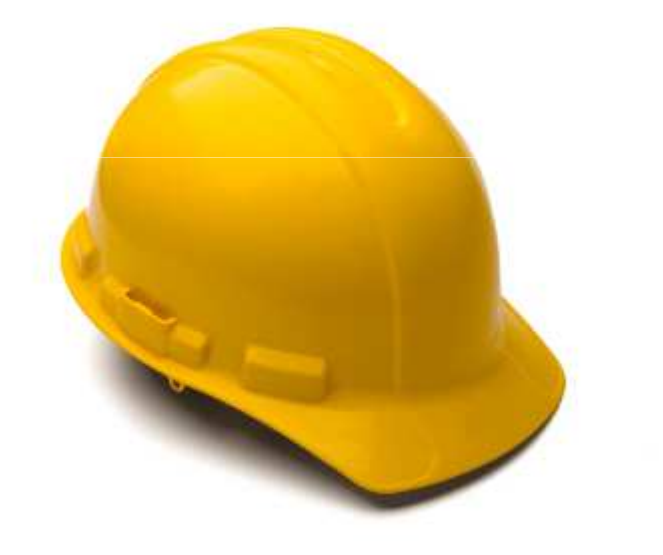

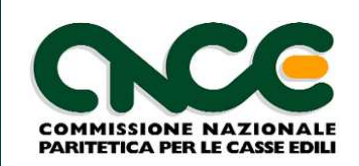

## Lavoratori dipendenti

- Non è più prevista l'indicazione del cantiere prevalente
- Le ore lavorate ed il relativo imponibile GNF / Contributivo vengono imputati ai singoli cantieri in cui il lavoratore ha operato nel mese
- I dati anagrafici, le ore di assenza, le informazioni relative alla previdenza complementare NON sono ripetute per ciascun cantiere ma inserite univocamente per il lavoratore

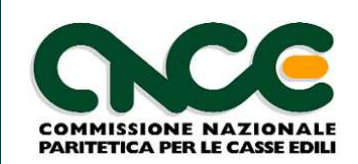

## Lavoratori dipendenti

• Si inseriscono le ore lavorate in ciascun cantiere ...

| Scheda Anagrafica            | Cantieri del Lavoratore Re | cupero Prevedi Eventi d | li malattia/inf.    |                    |
|------------------------------|----------------------------|-------------------------|---------------------|--------------------|
| Cantiere 1                   |                            |                         |                     |                    |
| Cantiere                     | Denominazione can          | tiere                   |                     |                    |
| 01                           | ? CALVIZZANO               |                         |                     |                    |
| Ore ordinarie                | Ore festività              | Imponibile G.N.F.       | Imponibile Contrib. | Accantonamento GN  |
| 80                           | 0                          | 659                     | 659                 | 93,58              |
| Cantiere 2<br>Cantiere<br>02 | Denominazione can          | liere                   |                     |                    |
|                              |                            |                         | 1 11 0 11           | Accentenemente CN  |
| Ore ordinarie                | Ore festività              | Imponibile G N F        | Imponibile Contrib  | Accanionamenio Giv |

M.U.T.

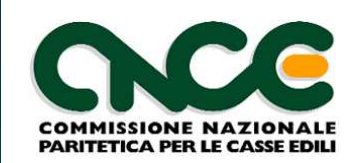

## Lavoratori dipendenti

• ... il programma riporta automaticamente la sommatoria nella scheda principale

#### Elenco dei lavoratori occupati: CICE MARCELLO MARIA

| Scheda Anagrafica             | Cantieri del Lavoratore              | Recupero Prevedi    | Eventi di malattia/inf. |             |                        |
|-------------------------------|--------------------------------------|---------------------|-------------------------|-------------|------------------------|
| Data assunzione<br>09/03/2009 | Tipo assunzione<br>2 Tempo Determina | ato                 | Orario Sett<br>▼ 0      | . Part-Time | Giorno Cessazione<br>0 |
| Livello                       |                                      | Mansione            |                         |             | Paga Oraria            |
| 01 Operaio comun              | e 🔻                                  | 19 Varie            |                         | -           | 8,24                   |
| Imponibile G.N.F.<br>1384     | Imponibile Contrib.<br>1384          | Imponibile TF<br>0  | R Imp. CIGO<br>0        | Apprendisti |                        |
| Ore ordinarie<br>168          | Ore malattia<br>0                    | Ore infortunio<br>0 | Ore carenz<br>0         | a           |                        |

M.U.T.

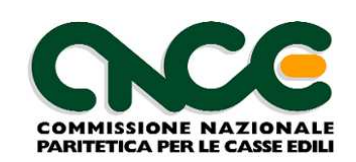

## Lavoratori dipendenti

- Tutte le regole di controllo della denuncia devono essere comunque rispettate; in particolare
  - La sommatoria delle ore lavorate nei singoli cantieri e delle ore di assenza deve corrispondere almeno alle ore teoriche previste per il mese
  - Le quadrature tra le ore dichiarate e gli imponibili ed accantonamenti calcolati, devono rientrare nelle consuete tolleranze previste dalla Cassa Edile

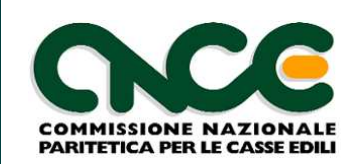

http://mut.cnce.it

Denuncia manodopera sul cantiere

## Lavoratori NON dipendenti

- Con il M.U.T. 2.1 è presente la nuova sezione per dichiarare soci, titolari, collaboratori familiari e lavoratori autonomi che operano sul cantiere
- Vanno inseriti i lavoratori autonomi che svolgono lavori edili sul cantiere
- Devono essere dichiarate le ore lavorate da ciascun soggetto, suddivise per ciascun cantiere, con un massimo complessivo mensile pari a 173 ore
- Il M.U.T. calcola automaticamente un imponibile «convenzionale» con riferimento alla retribuzione oraria dell'operaio specializzato

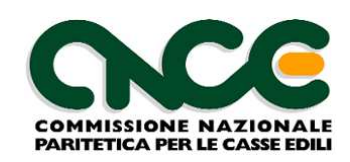

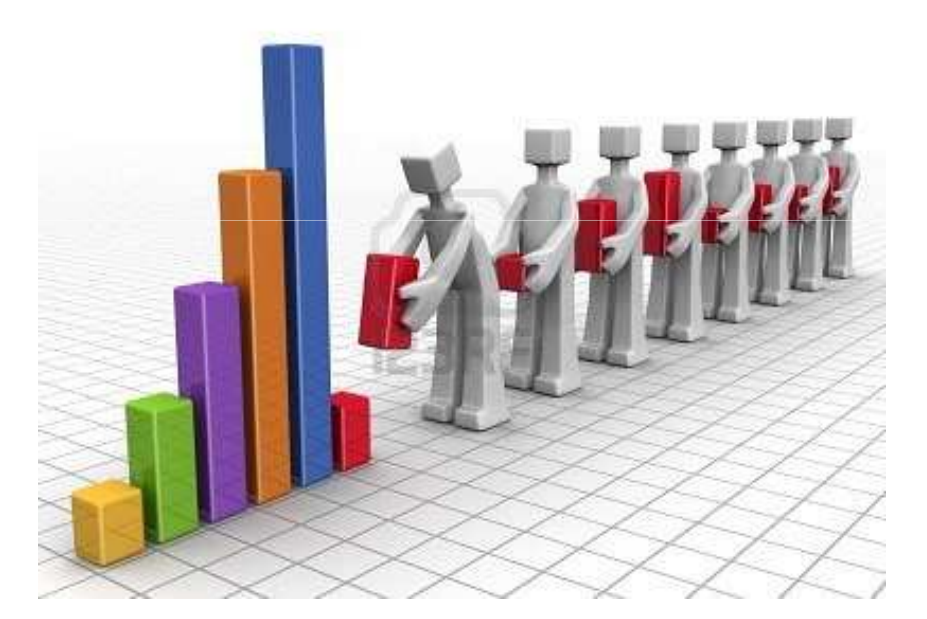

M.U.T.

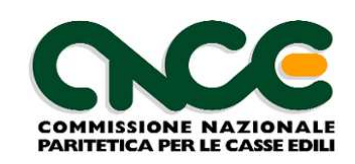

## Costo del lavoro dichiarato

- Per ciascun cantiere codificato il M.U.T. determina le imprese che vi operano e il relativo legame (appalto, subappalto, ...)
- Dalla denuncia M.U.T. mensile di ciascuna impresa viene acquisito l'imponibile GNF dei lavoratori dipendenti e l'imponibile «convenzionale» dei lavoratori NON dipendenti denunciati per il cantiere
- L'imponibile GNF moltiplicato per il coefficiente convenzionale 2,5 determina il costo del lavoro dichiarato per il mese a cui si riferisce la denuncia, per ciascuna impresa

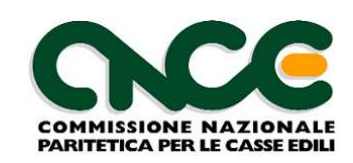

## Costo del lavoro teorico

- La quota dei lavori mensili si ottiene dai dati identificativi dichiarati per il cantiere, suddividendo l'importo dei lavori edili, al netto dei lavori in subappalto, per il numero di mesi previsti di durata del cantiere.
- Alla quota dei lavori ottenuta per il mese, si applica la percentuale di manodopera prevista dalla tabella delle attività. Il valore ottenuto è il costo del lavoro teorico del mese.

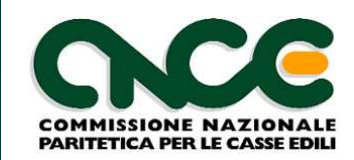

## Albero dei legami del lavoro

• Il M.U.T. visualizza l'albero dei legami tra le imprese che operano sul cantiere utilizzando il codice identificativo del cantiere ...

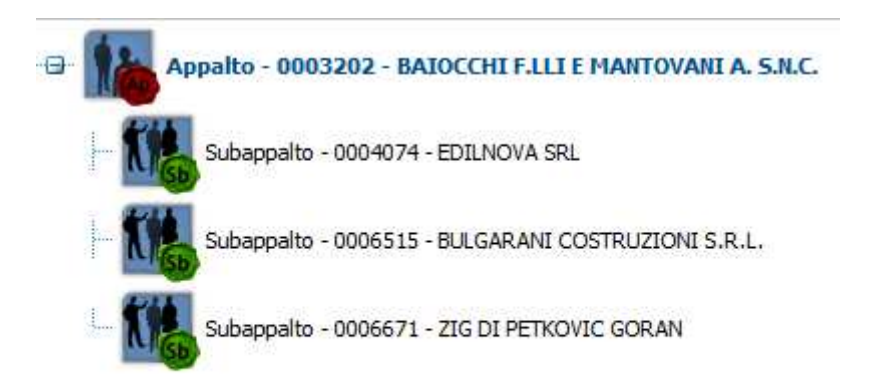

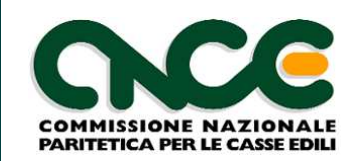

## Conteggio della congruità

#### ... e per ciascuna impresa dell'albero si visualizza il contatore della congruità alla data

| -             |
|---------------|
| $\overline{}$ |
|               |

| Verifica della congruità perio   | do                        | Marzo       |       | 20        | 12       |                   |                            |            |  |  |  |
|----------------------------------|---------------------------|-------------|-------|-----------|----------|-------------------|----------------------------|------------|--|--|--|
| Indicazione in rosso dei         | campi                     | data se     | imp   | ostate ai | utoma    | aticamente da     | l sistema                  |            |  |  |  |
| Tipo Lavoro                      | Data                      | Data inizio |       |           | a Fine   |                   | Mesi Denuncia              |            |  |  |  |
| Appalto                          | 31/0                      | 5/2010      |       | 04/0      | 04/201   | 2                 |                            | 24         |  |  |  |
| Descrizione                      |                           |             |       |           |          |                   |                            |            |  |  |  |
| RISTRUTTURAZIONE EDILIZ          | IA FAB                    | BRICATO     | )     |           |          |                   |                            |            |  |  |  |
| Codice Attivita                  |                           |             |       |           |          | % Manodoper       | a Impor                    | rto Lavori |  |  |  |
| Ristrutturazione di edifici civi | li                        |             |       |           |          | 22,0              | 0 35                       | 0.000,00   |  |  |  |
| Lavori edili                     | Lavori edili Totale subaj |             |       |           |          |                   | appalti Lavori Edili Netto |            |  |  |  |
| 350.000,00                       | -                         |             |       | 0,00      | =        |                   | 350.000,00                 | ]          |  |  |  |
| Periodo di competenza            | al                        |             |       |           | Me       | si di Valutazione |                            |            |  |  |  |
| 31/05/2010                       | 31/0                      | 3/2012      |       |           |          | 23                |                            |            |  |  |  |
| 🖯 Congruità azienda (ma          | anodo                     | pera dic    | hiara | ta)       |          |                   |                            |            |  |  |  |
| Importo lavoro azienda           |                           | %           |       | Cos       | sto del  | lavoro previsto   |                            |            |  |  |  |
| 335.416,67                       | x                         | 22,00       | =     |           |          | 73.791,67         |                            |            |  |  |  |
| Imponibile GNF Dichiarato        |                           |             |       | Cost      | o del la | avoro dichiarato  |                            |            |  |  |  |
| 24.183,00                        | х                         | 2,5         | =     |           |          | 60.457,50         | NON                        | CONGRU     |  |  |  |
| Ultima denuncia rilevata         | Febbra                    | aio         |       | 2012      |          |                   |                            |            |  |  |  |

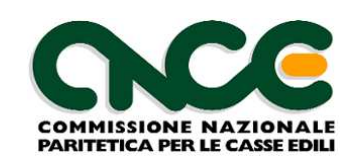

## Analisi degli Scostamenti

- Per i diversi mesi di denuncia ciascuna impresa può consultare lo scostamento tra il valore teorico previsto ed il valore dichiarato del costo del lavoro.
- Ciascuna impresa può visualizzare l'andamento dello scostamento per il proprio lavoro e per tutti i propri subappaltatori.

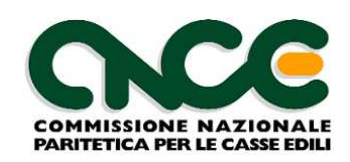

# M.U.T. 2.1

## Le novità per i consulenti e le imprese. Verso la congruità

Ing. Enrico Biscuola Direttore Tecnico area sviluppo software Nuova Informatica srl

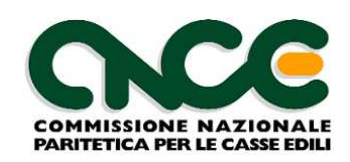

# M.U.T. 2.1

## Le novità per i consulenti e le imprese. Verso la congruità

Ing. Enrico Biscuola Direttore Tecnico area sviluppo software Nuova Informatica srl

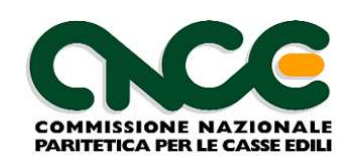

#### Scheda Cantiere

- Nel M.U.T. vengono pre-caricate le schede cantiere relative ai cantieri già identificati con il «codice cantiere M.U.T»
  - Compatibilità con la versione attuale
  - Pre-caricamento relativo ai cantieri attivi
  - Le schede pre-caricate non possono essere modificate nei dati identificativi del cantiere

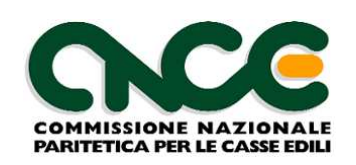

#### Database cantieri M.U.T.

- Sul server M.U.T. è presente un database di riferimento per i cantieri gestiti nelle denunce mensili
- Identifica il cantiere in maniera univoca ed assegna il «codice identificativo MUT»
- E' consultabile on-line sia dalle Casse Edili che da consulenti ed imprese (ciascuno in base alla propria competenza)
- Ha carattere interprovinciale: ciascuna Cassa Edile può visualizzare i cantieri sul proprio territorio, indipendentemente dalla destinazione della denuncia M.U.T. che genera il cantiere

M.U.T.

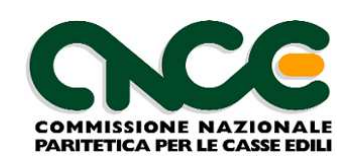

#### Database cantieri M.U.T.

- Può essere pre-alimentato (specifica M.U.T. «record C» o sistemi OnLine) a cura della Cassa Edile
- Collega tra loro i cantieri dichiarati nelle denunce M.U.T. di imprese diverse che fanno riferimento ad una catena di lavoro (appalto – subappalto)
- Il cantiere dichiarato in denuncia M.U.T. dall'appaltatore, con l'indicazione esplicita dei subappaltatori, alimenta l'elenco dei cantieri anche per l'impresa subappaltatrice

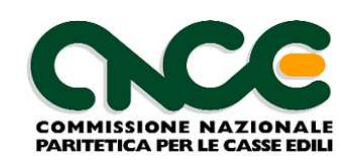

#### Inserimento Nuovo Cantiere

- Avviene in collegamento on-line al server M.U.T.
- Il pulsante «aggiungi cantiere» elenca i cantieri eventualmente già pre-codificati dalla Cassa Edile
- Il consulente può selezionare uno dei cantieri esistenti e riportarne i dati nella denuncia

#### oppure

 chiedere di inserire il cantiere completamente exnovo

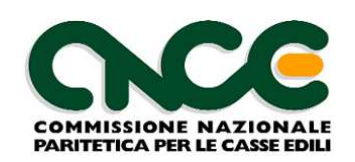

#### Inserimento Nuovo Cantiere

- In caso di inserimento ex novo, durante il controllo finale della nuova scheda, il client M.U.T.
  - si collega on-line al database dei cantieri
  - verifica gli elementi identificativi obbligatori del cantiere (committente, appaltatore, CIP, luogo del cantiere,...)
  - in caso di univocità degli elementi ottiene un nuovo codice identificativo del cantiere
  - in caso di <u>non univocità</u>, presenta la lista dei cantieri che rispondono agli stessi criteri e chiede di scegliere un cantiere esistente o di confermare la creazione del nuovo cantiere
  - In una singola denuncia non possono essere presenti due diverse schede cantiere che facciano riferimento ad uno stesso «codice univoco MUT»

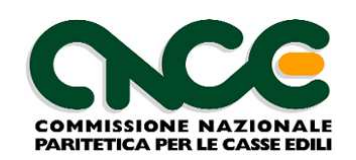

#### Consolidamento dati Cantiere

- In fase di trasmissione finale della denuncia alla Cassa Edile il server M.U.T.
  - Consolida le informazioni del cantiere (per i nuovi inserimenti)
  - Elabora i dati relativi agli imponibili GNF dichiarati su ciascun cantiere
  - Accumula gli importi dichiarati in un apposito contenitore mensile per poter fornire a richiesta il contatore di congruità relativo all'azienda per la quota relativa alla manodopera

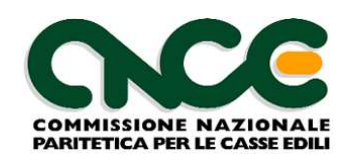

#### Import automatico da software paghe

- Il server M.U.T. metterà a disposizione un nuovo servizio di acquisizione dei cantieri censiti per ciascuna impresa
  - Il software paghe utilizzerà questo servizio per acquisire in forma automatizzata il «codice univoco MUT» di ciascun cantiere dell'impresa
  - Il «codice univoco MUT» indicato per il cantiere nel flusso paghe deve corrispondere ad un codice valido per l'impresa e corrispondere ai dati identificativi (committente, appaltatore, CIP, luogo, ...)

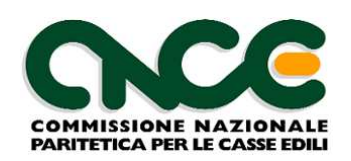

#### Import automatico da software paghe

- Durante la fase di importazione automatica verrà avviata per prima una funzione di identificazione e acquisizione dei cantieri
  - Se il cantiere presente nel flusso paghe presenta già un «codice univoco MUT» valido, il cantiere viene importato automaticamente
  - Se il cantiere presente nel flusso paghe presenta un «codice univoco MUT» NON valido, il cantiere non potrà essere importato automaticamente
  - Se il cantiere presente nel flusso paghe NON ha un «codice univoco MUT» la scheda viene importata in via provvisoria e la denuncia dovrà essere completata manualmente